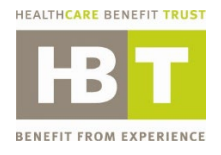

# Healthcare Benefit Trust eSignature DocuSign User Guide

May 2022

### DocuSign landing page

Clicking the <u>DocuSign version</u> URL link of the forms located in the Healthcare Benefit Trust website will direct you to the landing page below.

| (Name of th   | ie form)                                              |  |  |
|---------------|-------------------------------------------------------|--|--|
| Please en     | ter your name and email to begin the signing process. |  |  |
| Signee -      | (Employee, Employer or Physician)                     |  |  |
| Your Name: *  |                                                       |  |  |
| Full Nam      | ie                                                    |  |  |
| Your Ema      | il: *                                                 |  |  |
| Email Address |                                                       |  |  |

To begin the signing process, enter the following:

- 1. Enter your **Full Name**
- 2. Enter your **Email Address** (Ensure email address is entered <u>correctly</u>. This is utilized by DocuSign to send email notification for <u>incomplete</u> documents.)

#### **Document Signing Process**

1. Important: Please read the <u>Electronic Record and Signature Disclosure</u>.

You will find the link to the Disclosure in the Signing page like the image below.

## Please Review & Act on These Documents

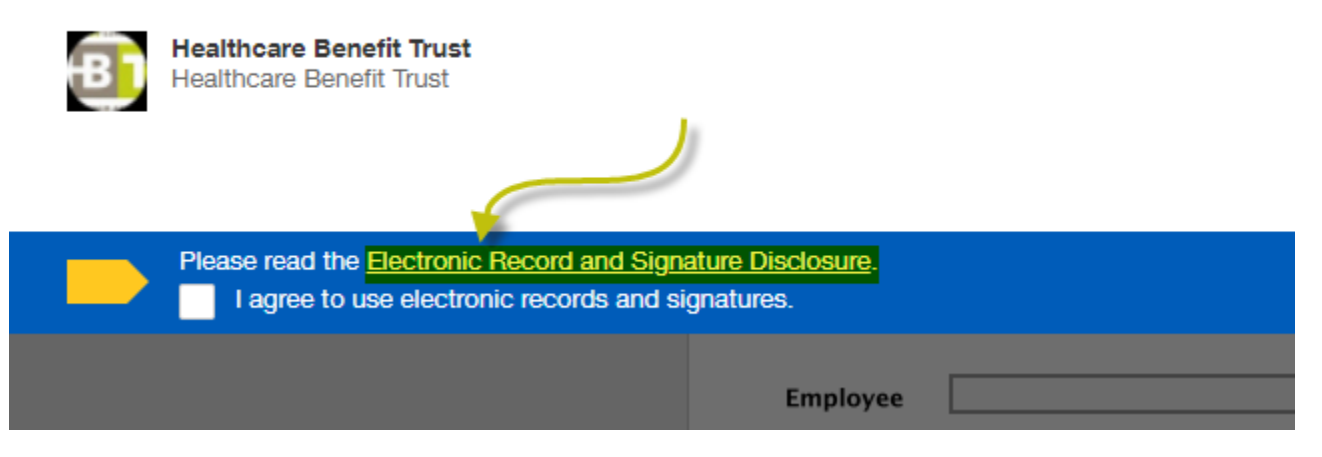

2. After reading the Electronic Record and Signature Disclosure, put a check in Agree on Electronic Record and Signature Disclosure, then click Continue.

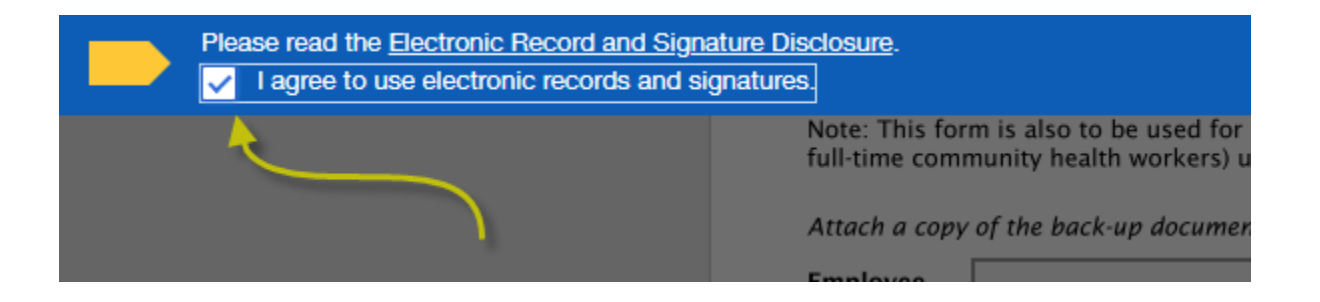

3. Fill out and enter all necessary fields required in the form.

- 4. Click the **Sign** icon. **Note:** Use either of the <u>2</u> options below for your Signature.
  - a. Option 1 select **DRAW** create a freehand drawing of your signature by using your cursor or stylus pen. Click **ADOPT AND SIGN** once finished.

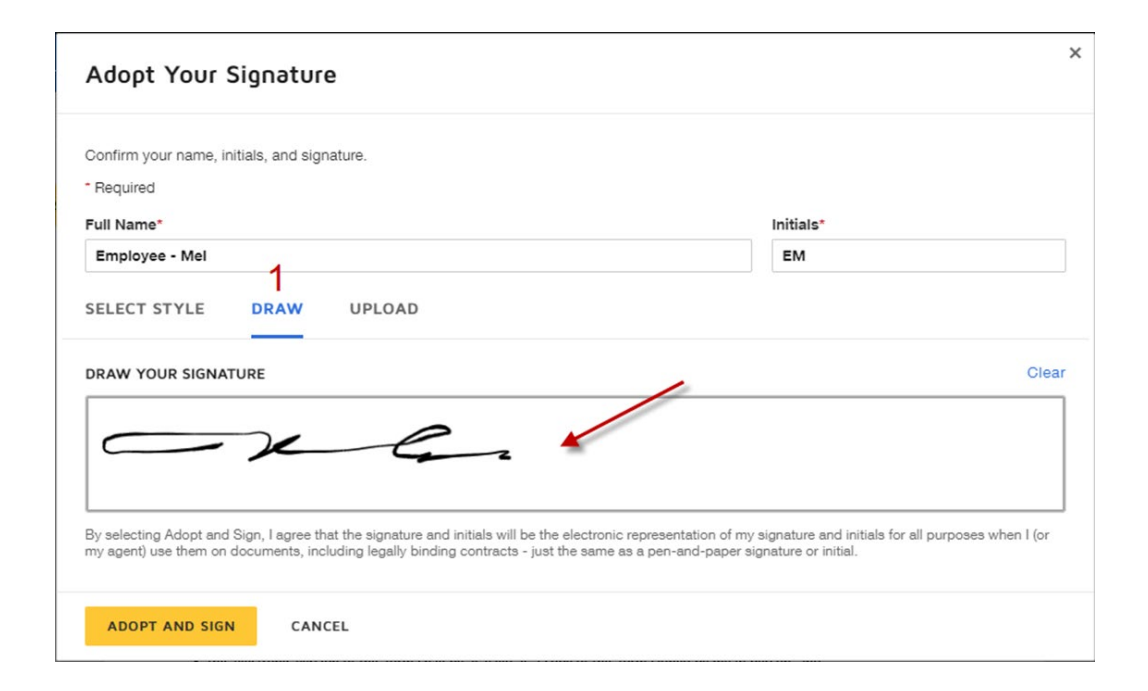

b. Option 2 select **UPLOAD** – upload your own signature image file by clicking **UPLOAD YOUR SIGNATURE** button and locating the image file on your device. Click **ADOPT AND SIGN** once completed.

| Adopt Your Signature                                                                                        |                 | × |  |  |  |
|----------------------------------------------------------------------------------------------------|-----------------|---|--|--|--|
| Confirm your name, initials, and signature. * Required Full Name* Employee - Mel 2 SELECT STYLE DRAW UPLOAD | Initials*<br>EM |   |  |  |  |
| SELECT STYLE       DRAW       UPLOAD         PREVIEW                                                        |                 |   |  |  |  |
| ADOPT AND SIGN CANCEL                                                                                       |                 |   |  |  |  |

5. Clicking **FINISH LATER** button at the top of the page allows you to <u>save</u> the document at its current state with all data entered and mark it <u>pending</u> for completion. This step will trigger an email notification to the email provided in the DocuSign landing page.

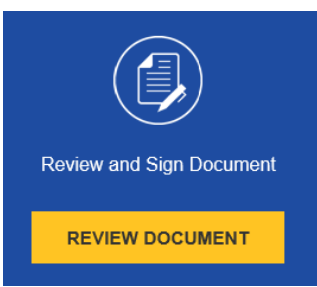

to <u>continue</u> signing the incompleted

Click **REVIEW DOCUMENT** link in the email form. Click **FINISH** to complete the Signing process.

6. Click **DOWNLOAD** to <u>save</u> a copy of the completed signed form for your records on your device. Click **PRINT** if you would like to see the <u>preview</u> of the document. <u>Reminder</u>: <u>Email completed forms to the respective offices</u>.

| Save a Copy of Your Document                                                  |       |       |  |  |  |
|-------------------------------------------------------------------------------|-------|-------|--|--|--|
| ¥.                                                                            |       |       |  |  |  |
| Your document has been signed                                                 |       |       |  |  |  |
| If you would like a copy for your records, select Download or Print and save. |       |       |  |  |  |
| DOWNLOAD                                                                      | PRINT | CLOSE |  |  |  |

7. Click **LEAVE** if promoted to proceed to the preview page. Note the additional options available in the preview page.

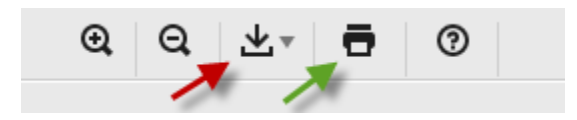

- a. Click Icon pointed by RED ARROW to download a copy of the completed signed form.
- b. Click Icon pointed by GREEN ARROW to print the document.

#### **Important Notes:**

- <u>Email</u> completed forms to the respective offices.
- Clear Data button located at the bottom of the forms are <u>not</u> functional.